# 네이버 검색 등록 안내

v.1.0.0 **작성** 웹메이커21 기획팀

webm@ker21

1

## 목차

| Subject           | Page |
|-------------------|------|
| ·웹사이트 등록          | 4    |
| ·웹사이트 사이트맵 안내     | 7    |
| ·지역(업체) 정보        | 8    |
| · 파워링크(키워드광고)     | 12   |
| · 쇼핑검색(네이버 쇼핑 입점) | 16   |
| · 기업정보            | 21   |

네이버에 웹사이트를 등록하는 방법을 안내합니다.

## 웹사이트 등록

#### 웹사이트 등록

## 노출 영역 안내

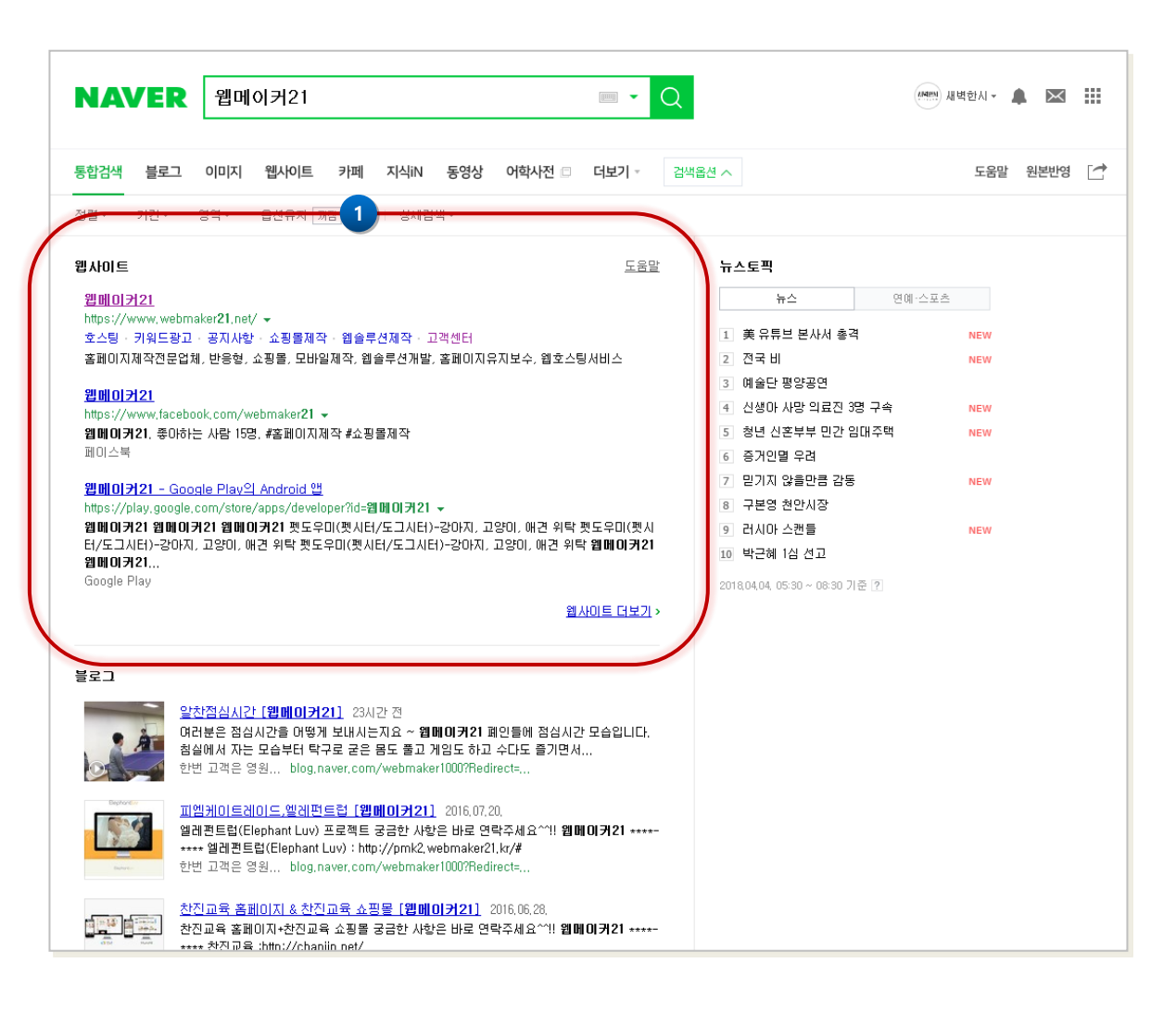

업체명(사이트명) 키워드로 검색시 키워 드와 일치하는 업체명의 웹사이트가 노 출됩니다. 웹사이트의 노출 순서는 네이버 자체적 인 비공개 알고리즘에 의해 산출된 '지 수'를 기준으로 합니다.

1

### 웹사이트 등록

## 웹사이트 등록을 위해 1 '네이버 웹마스터도구' 홈페이지를 접속 웹사이트 등록 방법 (1/2) 합니다. 홈페이지 상단 로그인 버튼을 클릭하여 네이버 계정으로 로그인합니다. 2 NAVER 웹마스터도구 회원가 Click 내 사이트의 웹표준 진단과 최적화를 시작하세요 5 웹 서포트센터 가기 🖸 최근소식 ·지난주 웹마스터도구 수집요청시 오류가 발생하였습니다 2018.03.29 사이트 간단 체크하기 사이트가 검색에 얼마나 최적화 되어있는지 간단 체크를 통해 알아볼 수 있습니 다. 사이트 제목, 로봇 허용 여부 등을 URL로 조회하여 확인해보아요! 사이트 간단 체크하러 가기

http://webmastertool.naver.com

### 웹사이트 등록

## 웹사이트 등록 방법 (2/2)

| NAVER 웹마스터도-    | L                 |                                | <b>한시 넘</b> 로그아웃               |
|-----------------|-------------------|--------------------------------|--------------------------------|
| [공지] 지난주 웹마스터도구 | 수집요청시 오류가 발생하였습니다 |                                | 웹 서포트센터 🖸                      |
| 연동 사이트 독        | 록                 |                                | 🔽 사이트 간단 체크 🧳 도구 설정            |
| 사이트             |                   |                                | +최대 30개 사이트를 등록할 수 있습니다.<br>삭제 |
| 앱               |                   |                                |                                |
| 채널              |                   |                                |                                |
|                 |                   | 2<br>사이트 추가 +                  |                                |
|                 | 이용약관   책임한계       | C<br>와 법적고지   고객센터   @ NAVER ( | lick<br>Corp.                  |

웹사이트가 네이버 검색 결과에 반영 되기까지 최대 2주 정도 소요될 수 있으며, 사이트 제목과 소개문구에 불법 키워드가 포함된 경우 반영되지 않을 수 있습니다.

| 1 | 로그인 후의 화면입니다.                                                    |
|---|------------------------------------------------------------------|
| 2 | [사이트 추가] 버튼을 클릭하여 화면의<br>안내에 따라 홉페이지 인증 및 등록 하<br>면 됩니다.         |
|   | 홈페이지 뿐 아니라 운영중인 페이스북,<br>트위터 등의 SNS도 홈페이지와 연계하<br>여 함께 등록 가능합니다. |
|   |                                                                  |
|   |                                                                  |
|   |                                                                  |
|   |                                                                  |
|   |                                                                  |
|   |                                                                  |
|   |                                                                  |
|   |                                                                  |
|   |                                                                  |
|   |                                                                  |
|   |                                                                  |
|   |                                                                  |

#### 네이버 검색 등록 안내 v.1.0.0

### 웹사이트 등록

## 웹사이트 사이트맵 안내

| 통합검색 블로그 이미지 웹사이트 카페 지식iN 동영상 어학사전 🗆 더보기 - 검색                                                                                                    | 백옵션 ^ 도움말 원본번                  |
|----------------------------------------------------------------------------------------------------|--------------------------------|
| 정렬 * 기간 * 영역 * 옵션유지 两점 커짐 상세검색 *                                                                                                    |                                |
| 웹사이트 도움말                                                                                                    | 뉴스토픽                           |
| <u>웹메이커21</u>                                                                                                    | 1 뉴스 연예·스포츠                    |
| mups.//www.webmakerZ1.nev ▼<br>호스팅 · 키워드광고 · 공지사항 · 쇼핑몰제작 · 웹솔루션제작 · 고객센터                                                                                                    | 1 美유튜브 본사세 총격 NEW              |
| · 홈페이지제작전문업체, 반응형, 쇼핑몰, 모바일제작, 앱솔루션개발, 홈페이지유지보수, 앱호스팅사비스                                                                                                    | 2 전국 비 NEW                     |
| 원메이커21                                                                                                    | 3 예술단 평양공연                     |
| https://www.facebook.com/webmaker21 -                                                                                                    | 4 신생마 사망 의료진 3명 구속 NEW         |
| 웹메이커21, 좋아하는 사람 15명. #홈페이지제작 #쇼핑몰제작<br>페이스보                                                                                                    | 5 청년 신혼부부 민간 임대주택 NEW          |
| 페이스팩                                                                                                    | 6 증거인멸 우려                      |
| 웹메이커21 - Google Play의 Android 앱                                                                                                    | 7 믿기지 않을만큼 감동 NEW              |
| https://play.google.com/store/apps/developer?id=웹메이커21 국<br>왜미이어귀21 왜미미어귀21 왜미미어귀21 왜 도우미/제시티카드 기시티아카이지 귀양이, 예가 이터 패드우미/제시                                                                                                  | 8 구분영 전안시장                     |
| 웹페이거가 웹페이거가 웹페이거가 중도구하(중지리/도그지리/~807지, 쇼송이, 해진 위탁 웹페이커가<br>터/도그시터)-강아지, 고양이, 해견 위탁 펫도우미(펫시터/도그시터)-강아지, 고양이, 해견 위탁 웹페이커가                                                                                                    | 9 디시아스캔들 NEW                   |
| 웹메이커21<br>Geogle Blay                                                                                                    |                                |
| doogle riay                                                                                                    | 2018,04,04, 05:30 ~ 08:30 기준 ? |
| 월 <u>사이트 너보기</u> >                                                                                                    |                                |
|                                                                                                    |                                |
| 블로그                                                                                                    |                                |
| 알차적신지간 [ <b>위메이귀21</b> ] 29시가 제                                                                                                    |                                |
| 여러분은 점심시간을 어떻게 보내시는지요 ~ 웹메이커21 페인들에 점심시간 모습입니다.                                                                                                    |                                |
| 침실에서 자는 모습부터 탁구로 굳은 몸도 풀고 게임도 하고 수다도 즐기면서                                                                                                    |                                |
| 인한 고객은 영철 blog,naver.com/webmaker.lubu/Hedirect=,                                                                                                    |                                |
|                                                                                                    |                                |
| <u>피엠케이트레이드,엘레펀트컵 [웹메이커21]</u> 2016,07,20,                                                                                                    |                                |
| 패엠케이트레이드,엘레펀트컵 [웹베이커21] 2016.07.20.<br>엘레펀트럽(Elephant Luv) 프로젝트 공급한 사항은 바로 연락/세요^^!! 웹메이커21 *****                                                                                                    |                                |
| 파엔케이트레이드, 엘레펀트컵 [웹베이커21] 2016,07,20.<br>엘레펀트럽(Elephant Luv) 프로젝트 궁금한 사항은 바로 연락주세요 <sup>^^</sup> !! 웹메이커21 ****-<br>*** 엘레펀트럽(Elephant Luv) : http://pmk2.webmaker21.kr/#<br>한번 고객은 영원 blog naver com/webmaker1000?Redirect= |                                |

| 1 | 좌측 화면과 같이 웹사이트 하단에 노출<br>되는 사이트맵은<br>네이버에서 수집된 웹사이트의 데이터<br>를 기반으로 자동으로 생성되어 적용됩<br>니다 |
|---|----------------------------------------------------------------------------------------|
|   | 사이트맵은 임의로 등록하거나 변경할<br>수 없으며, 오로지 네이버의 검색로봇에<br>의해 자동으로 관리됩니다.                         |
|   | 웹마스터도구에서 웹사이트 등록 후 최<br>소 몇개월 동안 데이터가 수집된 뒤 자<br>동으로 사이트맵이 적용됩니다.                      |
|   | 하지만, 경우에 따라 데이터 부족으로<br>적용되지 않을 수 있습니다.                                                |
|   | (모든 웹사이트에 사이트맵이 적용 되는<br>것은 아닙니다.)                                                     |
|   |                                                                                        |
|   |                                                                                        |

업체를 네이버 지역검색 결과에 반영하기 위한 방법을 안내합니다.

### 노출 영역 안내

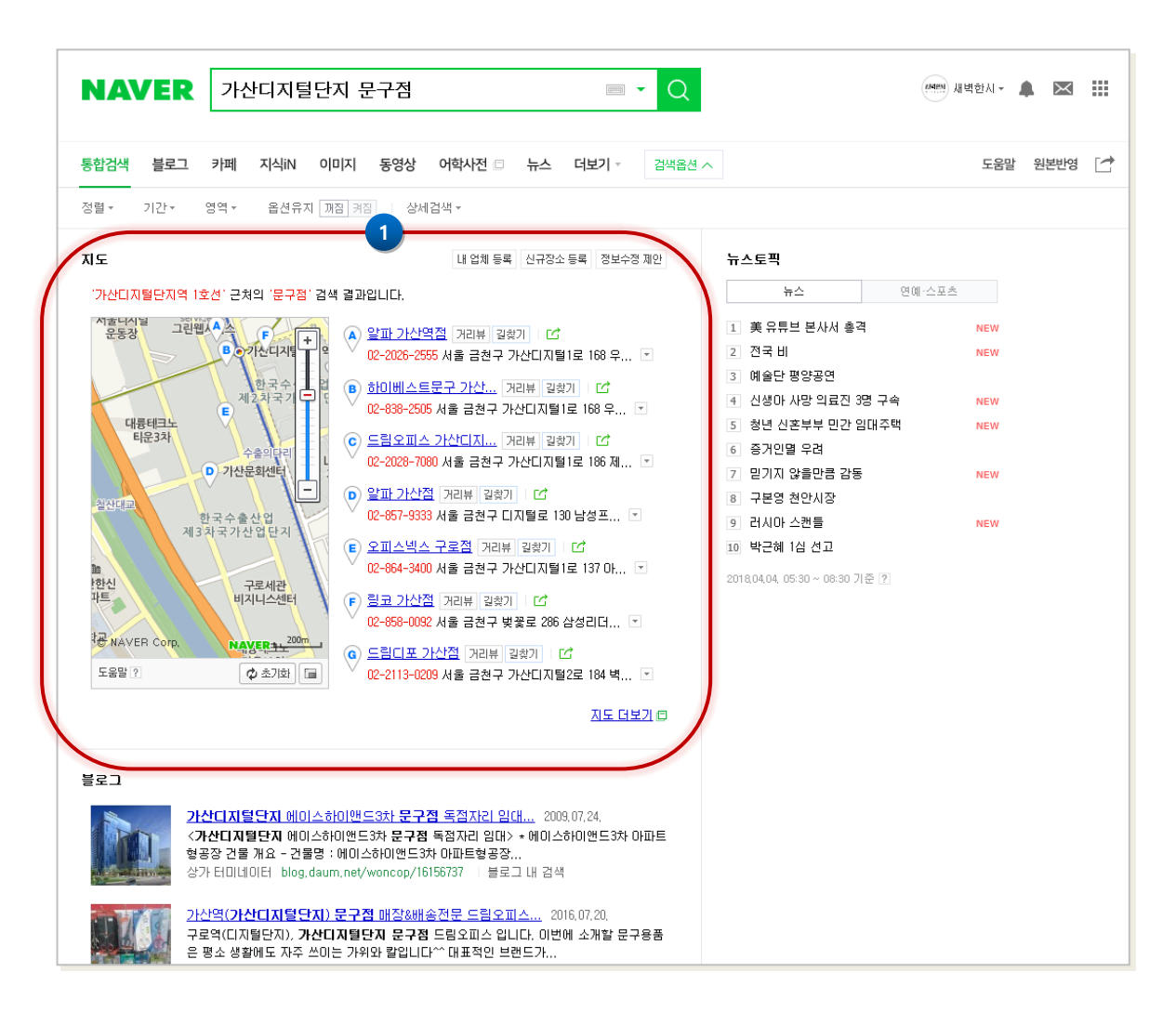

| 1 | 네이버에서 '지역 + 키워드' 로 검색시<br>네이버 검색 결과 화면에서 파워링크(키<br>워드광고) 다음으로 노출되는 영역으로<br>사용자의 주번 업체들이 노출됩니다.<br>네이버 업체 정보 DB에 등록된 업체들<br>중 현재 사용자의 위치를 기준으로 인근<br>해 있는 업체들이 노출됩니다.<br>업체 노출 순서는 사용자의 위치를 가장 |
|---|----------------------------------------------------------------------------------------------------|
|   | 우선 순위로 하며 네이버 검색 지수를                                                                                                    |
|   | 만영안 결과 순으로 결성됩니다.                                                                                                    |
|   |                                                                                                    |

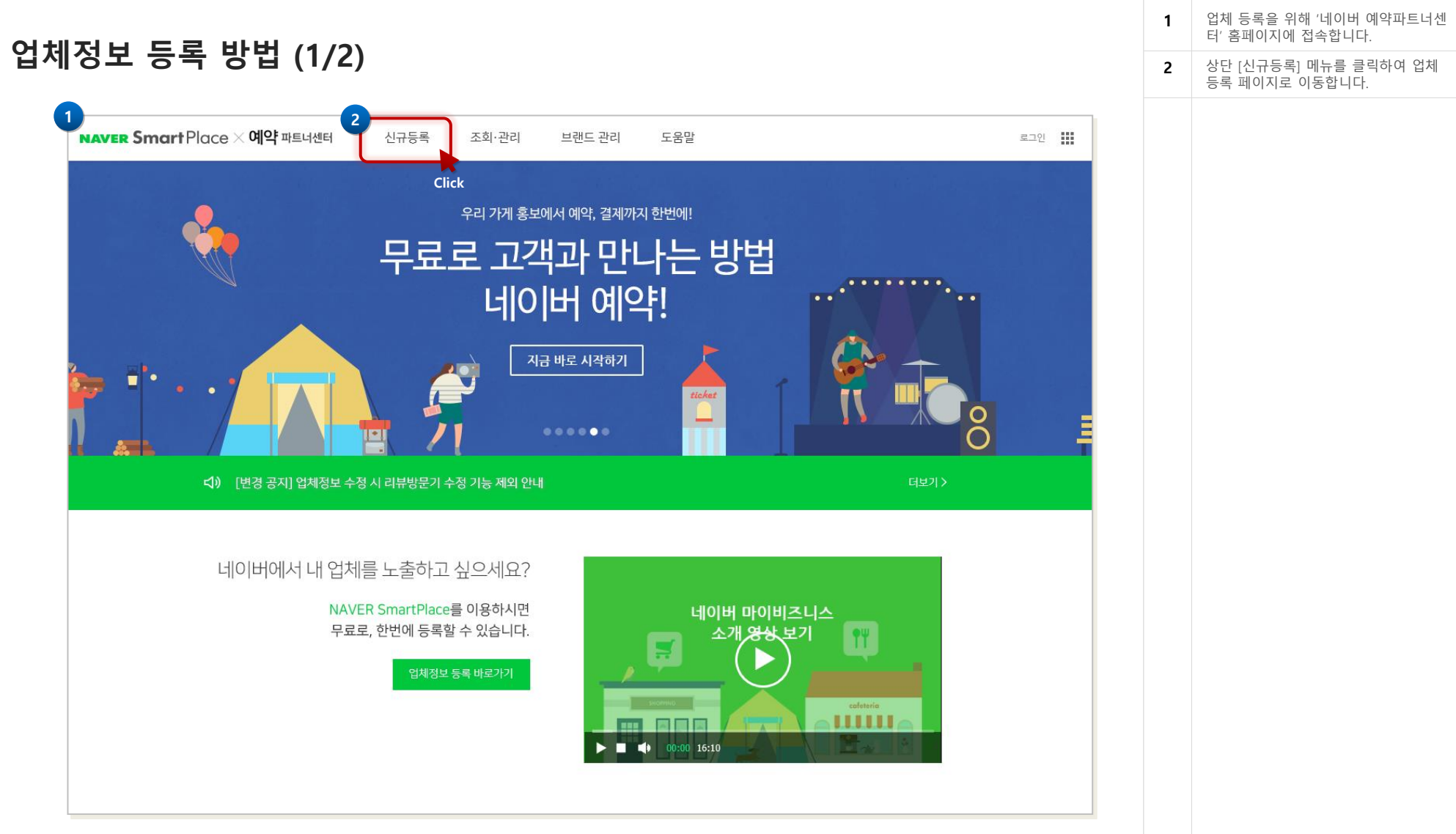

https://smartplace.naver.com

| 이세지의 도크 이에  | (2.(2))                                                                                                    |                                                          | 1 화면의 안내에 따라 업체 등록을 진행합<br>니다. |
|-------------|----------------------------------------------------------------------------------------------------|----------------------------------------------------------|--------------------------------|
| 입세성모 등독 망법  | (2/2)                                                                                                    |                                                          |                                |
| 1 신규 등록     |                                                                                                    |                                                          |                                |
| 1.등록내역조     | 회 2 필수정보 입력 3.상세정                                                                                                  | d보 입력 4. 등록신청 완료                                         |                                |
| (오 네이버어     | ㅣ새롭게 등록하려는 업체가 등록되어 있는지 확인하는                                                                                       | = 단계입니다.                                                 |                                |
|             | 최근 '네이버' 혹은 '네이버 대행사/제휴사'를 사칭한 일부 업체들이 네이버<br>부당한 대행계약을 권유하며 금전적 피해를 발생시키는 사례<br>스마트플레이스에 업체정보 등록을 준비중인 사업주님들께서는 각 | 를 이용하시는 사업주님들을 대상으로<br> 가 확인되고 있습니다.<br>별히 주의해 주시기 바랍니다. |                                |
| 업체명         | 최대 30자                                                                                                    |                                                          |                                |
| 전화번호        | 02 🔻                                                                                                    |                                                          |                                |
| <b>주</b> 玉⑦ | [주소검색]으로 '동/리/도르명'을 선택해 주세요.                                                                                       | 주소검색<br>위치확인/지도보기                                        |                                |
| 업종          | [업종검색]으로 '내 업체의 업종'을 선택해 주세요.                                                                                      | 업종검색                                                     |                                |
|             | 네이버에 이미 등록된 업체가 있는지 확인                                                                                             | 해보세요                                                     |                                |
|             |                                                                                                    |                                                          |                                |

웹사이트 등록만으로 방문자 유입이 어려운 경우 파워링크를 등록하여 검색 결과 상위 노출이 가능합니다. (유료서비스)

## 노출 영역 안내

| NAVE                                                                                                    | R 문구점                                                                                                    | ■ • Q                                                 | 🦛 মধ্য মধ্য 🖌 🔔 🔛           |
|----------------------------------------------------------------------------------------------------|----------------------------------------------------------------------------------------------------|-------------------------------------------------------|-----------------------------|
| 통합검색 지                                                                                                    | 도 🗆 어학사전 🗆 이미지 뉴스 블로그 쇼핑 🗆 카페 더보                                                                                                    | 기 - 검색옵션 ^                                            | 도움말 원본반영 [๋๋                |
| 정렬▼ 기간                                                                                                    | ▼ 영역 ▼ 옵션유지 <u>까짐</u> 커짐 상세검색 ▼                                                                                                    |                                                       |                             |
| 연관검색어 2                                                                                                    | 문방구 대형문구점 알파문구 문구 다이소 드립디포 모닝클로리 문구사<br>알파 문구점 영어로                                                                                                    | 신고 × <b>뉴스토픽</b><br>뉴스                                | 연애·스포츠                      |
| <b>파워링크 '문국</b><br><u>사무용품의</u><br>오피스사무용량                                                                         | '점' 관련 광고입니다. (j)<br><u>모든것 모든존</u> www.modenzone.com <b>▲르</b> 믜<br>\$의 모든것, 모든존! 품질만족, 파워 초특가, 첫구매 할인쿠폰 증정                                                                                                    | <u>등록 안내</u><br>1 美유튜브 본사서<br>2 전국 비<br>3 예술단 평양공연    | 서 총격 NEW<br>NEW<br>!        |
| <u>색연필 문구</u><br>창업설명회, 2<br><u>고고개빗 문</u><br>패시목구제 최                                                              | <mark>될 창업문의</mark> www.coloredpencil.co.kr/<br>·좌, 팬시문구점, 전국가맹점 370개, 팬시문구 선두브랜드,<br>구점창업 안내, www.cocorabbit.net<br>·억어비, 노의 차어서고로, 어제치지 차어비용, 고저기계이의치 드로어체                                                                                                    | 4 전쟁대 사망 의료<br>5 청년 신혼부부 민<br>6 증가인별 우려<br>7 믿기지 않을만큼 | 료신 38 구북 NEW<br>기간 임대주택 NEW |
| 인터파크 오<br>인터파크 사무<br>사무용품은 '                                                                                       | <mark>피스플러스</mark> www.officeplus.com<br>용품쇼핑몰, 최대 40%특가,상품권 증정, 특별기획전, 문구점<br>역시 드립디포 www.dreamdepot.co.kr                                                                                                    | 8 구분영 천안시장<br>9 러시마 스캔들<br>10 박근혜 1십 선고               | NEW                         |
| 다양한 볼챔이<br>문구완구 종<br>문구완구 전문<br>신규가입1만원<br>온라인사무용<br>사무, 문구전등<br><u>G마켓 문구</u> 간<br>쇼핑은 G마켓(<br>문구점 신나<br>판촉물, 기념품 | 변트, 초간단 회원가입, 문구점 역시 드립디포!<br><u>합마울렛 디케이지</u> www.edkg.co.kr [프프프]<br>과출렛, 문구용품 가격파괴, 최대 90% 할인증!<br><u>구점 나비앱알오</u> www.navimro.com<br>쿠폰, 50만개상품, 사업자견용, 무료배송, 당일출하, 문구점<br><u>응품전문 지성문구</u> yesoffice.co.kr [프로마]<br>, 4시이건 당일발송이지 한정수량 초특가 최대 50% 할인!<br>별 www.gmarket.co.kr<br>비하드캐리! 10% 더불쿠폰, 홸컴 30% 할인! 문구점<br>라기프트 sinnaragift.com<br>, 사은품, 답례품, 홍보물, 빠른배송, 문구점. | 2018,04,04, 05:30 ~ 08                                | 3:30 기준 🗹                   |
| <mark>™ Pay</mark> 마크<br>네이버페이                                                                                     | 는 네이버ID로 편리하고 안전하게 구매할 수 있는 네이버페이 사용처에 표시됩니다.<br>사용처에서 구매하시면 네이버페이 포인트를 적립해드립니다. <u>혜택 지</u>                                                                                                    | <u>셰히 보기</u>                                          |                             |

| 1 | 네이버에서 키워드로 검색시 가장 상단<br>부에 노출되는 영역입니다.                            |
|---|-------------------------------------------------------------------|
|   | 네이버 회원이 검색한 키워드와<br>광고주가 설정한 키워드가 일치하는 경<br>우 광고주의 광고를 노출합니다.     |
|   | 광고의 노출 순서는 광고주가 설정한 입<br>찰가를 기준으로 하며, 입찰가가 높은<br>순서대로 광고가 노출 됩니다. |
|   |                                                                   |
|   |                                                                   |
|   |                                                                   |
|   |                                                                   |
|   |                                                                   |
|   |                                                                   |

## 파워링크 등록 방법 (1/2)

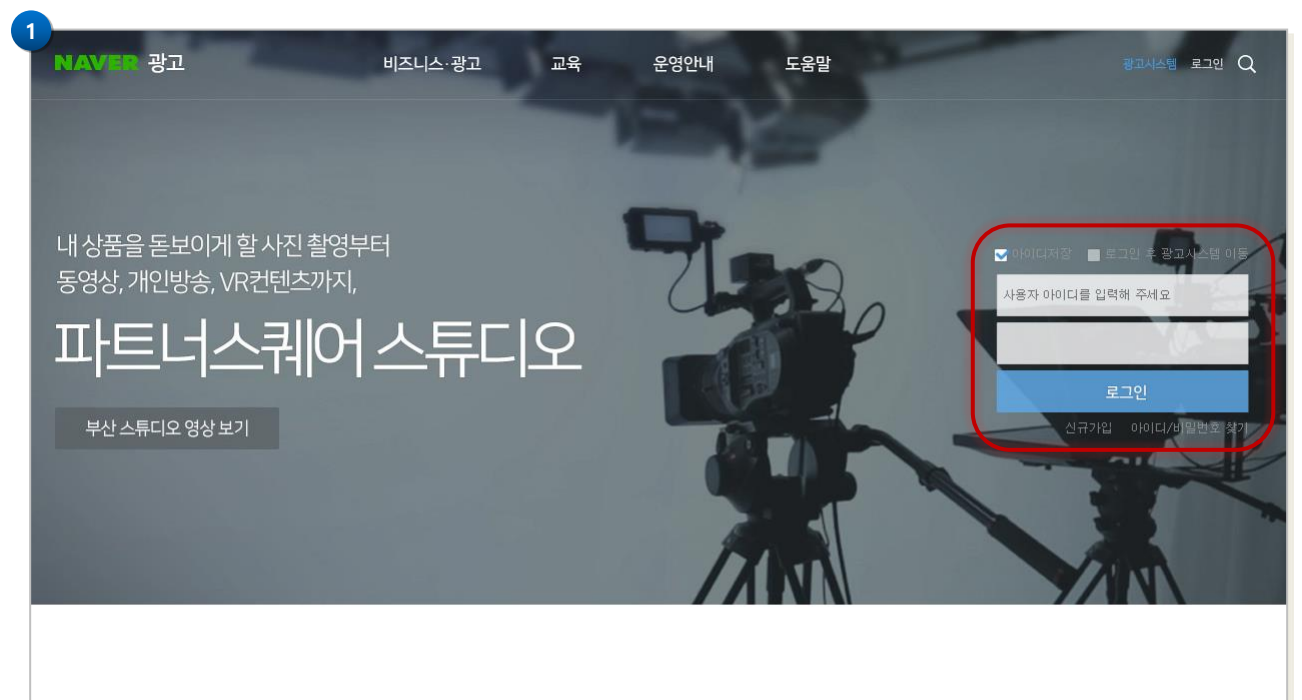

### 최신 업데이트 소식

네이버 광고 상품의 최신 업데이트 소식과 유용한 정보를 확인하고, 광고 운영에 활용해보세요.

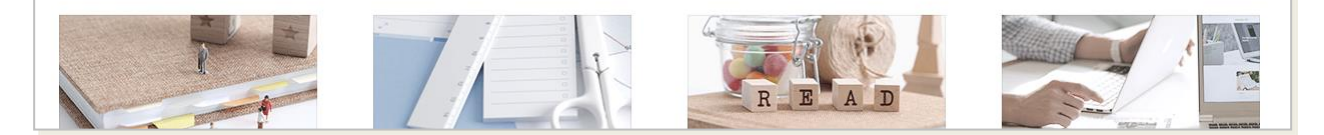

https://searchad.naver.com

| 파워링크 등록을 위해 '네이버 광고' 홈<br>페이지에 접속합니다.                     |
|-----------------------------------------------------------|
| 신규 가입하여 아이디 등록 후 로그인<br>하면 광고센터를 통해 키워드 광고 등록<br>이 가능합니다. |

1

#### '네이버 광고' 로그인 후의 화면입니다. 1 파워링크 등록 방법 (2/2) 광고시스템을 통해 키워드 광고를 등록 하고 입찰가를 설정하여 네이버 검색 결 과 상위 노출이 가능합니다. ~ @ (I88) NAVER 광고 < 모든 캠페인 < 지난 7일: 2018.03.28. ~ 2018.04.03. > Q 주요 기능 안내 입활가 변경하기 | 소재(문안) 수정하기 | 사이트주소(표시URL) 변경하기 | 키워드 추가/수정하기 | 세금개산서 발행/인쇄하기 ? 일치검색 사용 하기, 키워드 다종검색(쉼표로 구분) ★ 새 캠페인 ON OFF 캠페인 유형 선택 ✓ 선택한 캠페인 관리 ✓ 다운로드 기본설정 🗸 상세 데이터 🗸 필터 🗸 즐겨찾기 ON/OFF ③ ☆ 상태 ⑨ ≑ 캠페인 유형 ⑨ ☆ 캠페인 미름 ⑨ 모든 캠페인 ^ 캠페인 1개 결과 0 0 0.00% 0원 0원 ⊕ 파워링크 \_ OFF 중지:캠페인 OFF 파워링크 0 0 0.00% 0원 0원 033 0 《 < 1 > 》 행표시:10 ~ 🟥 쇼핑검색 -🕮 파워컨텐츠 \_ B 브랜드 검색 \_

webm@ker21

# 쇼핑검색(네이버 쇼핑 입점)

쇼핑몰을 제작 후 네이버 검색 결과에 반영하는 방법

#### 쇼핑검색(네이버 쇼핑 입점)

### 노출 영역 안내

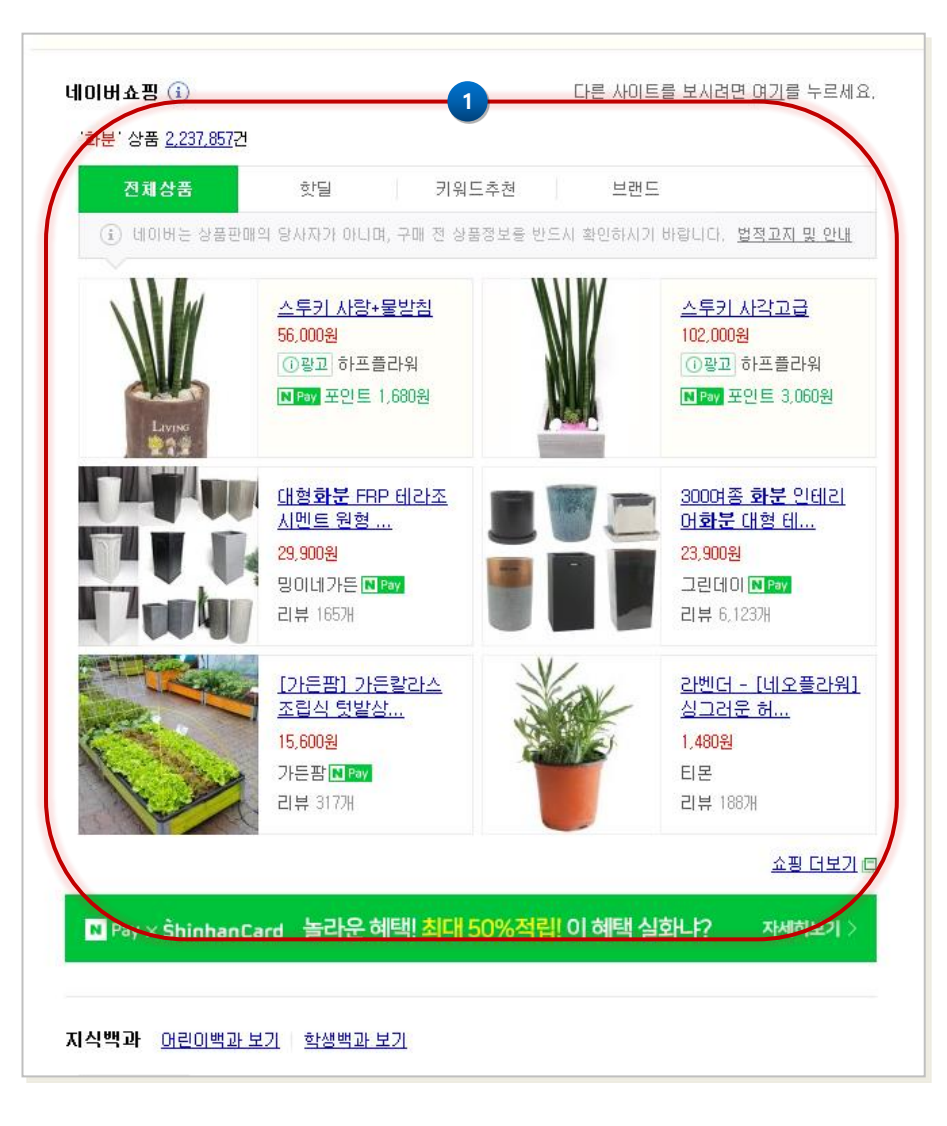

| 1 | 네이버 쇼핑(스토어팜)에 입점한 쇼핑몰<br>의 상품에 대한 검색 결과를 노출합니다.<br>쇼핑 검색 결과에 노출되는 상품의 순서<br>는 구매후기, 평점, 구매 횟수 등의 여러<br>지수를 반영하여 결정됩니다. |
|---|----------------------------------------------------------------------------------------------------|
|   |                                                                                                    |
|   |                                                                                                    |
|   |                                                                                                    |
|   |                                                                                                    |
|   |                                                                                                    |

#### 쇼핑검색(네이버 쇼핑 입점)

## 네이버 쇼핑 입점 방법 (1/3)

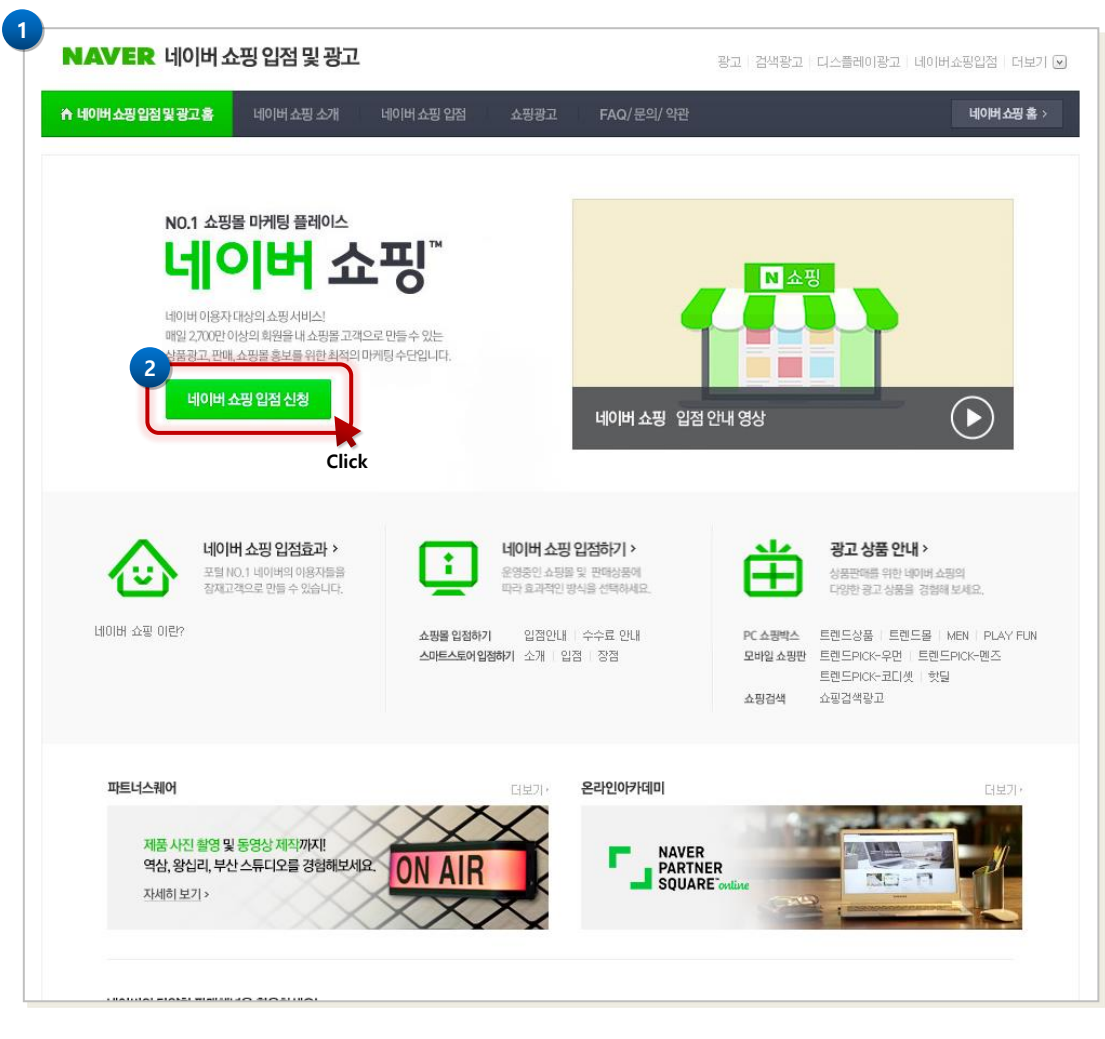

http://join.shopping.naver.com

| 1 | 쇼핑몰 입점을 위해 '네이버 쇼핑 입점'<br>홈페이지에 접속합니다.      |
|---|---------------------------------------------|
| 2 | 쇼핑몰 등록을 위해<br>[네이버 쇼핑 입점 신청] 버튼을 클릭합<br>니다. |
|   |                                             |
|   |                                             |
|   |                                             |
|   |                                             |
|   |                                             |
|   |                                             |
|   |                                             |
|   |                                             |
|   |                                             |
|   |                                             |
|   |                                             |
|   |                                             |
|   |                                             |

#### 쇼핑검색(네이버 쇼핑 입점)

## 네이버 쇼핑 입점 방법 (2/3)

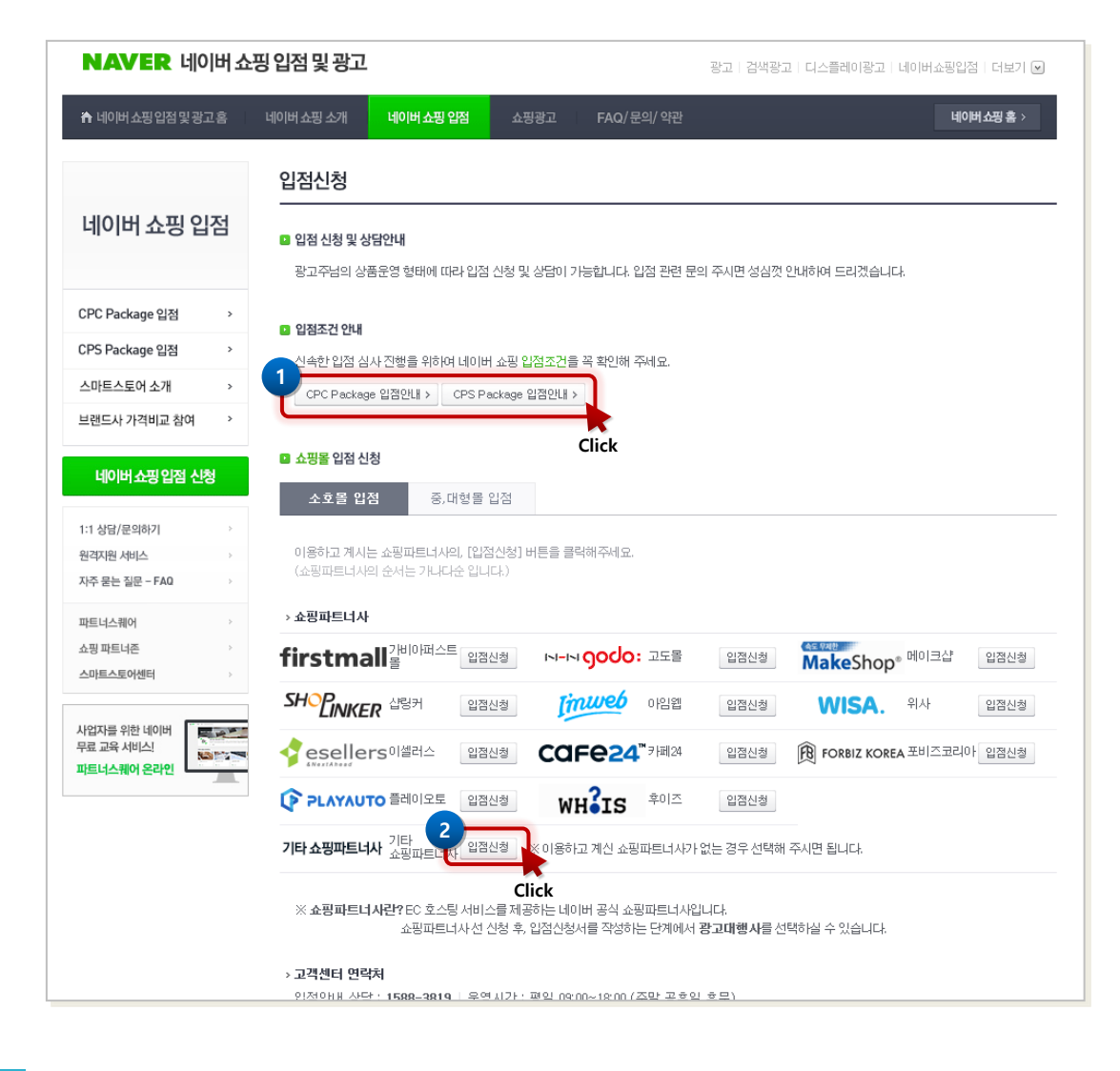

| 1 | 화면에 안내된 입점 유형을 확인하여 쇼<br>핑몰을 입점할 유형을 먼저 결정합니다.      |
|---|-----------------------------------------------------|
| 2 | '기타 쇼핑파트너사 입점 신청' 버튼을<br>클릭하여 입점 신청 페이지로 이동합니<br>다. |
|   |                                                     |
|   |                                                     |
|   |                                                     |
|   |                                                     |
|   |                                                     |
|   |                                                     |
|   |                                                     |
|   |                                                     |
|   |                                                     |
|   |                                                     |
|   |                                                     |
|   |                                                     |
|   |                                                     |

| 이버 쇼핑 인전 반번 (3/3)                                                                                                    | 1 | 입점 신청 화면에서 안내에 따리<br>를 작성합니다. |
|----------------------------------------------------------------------------------------------------|---|-------------------------------|
|                                                                                                    |   |                               |
| 1<br>NAVER 쇼핑파트너존 광고상품안내   도움말   네이버광고 더보기 ▼                                                                                                    |   |                               |
| 유 쇼핑파트너존 홈                                                                                                    |   |                               |
| 네이버쇼핑제휴몰입점신청약관동의                                                                                                    |   |                               |
| - 네이버 쇼핑 입점 신청서를 작성하시기 전, 아래의 네이버 쇼핑 이용약관에 동의하셔야 서비스등록이 가능합니다.<br>- 이용하고 계시는 쇼핑파트너사와 체결하신 계약에 의거하여 해당 쇼핑파트너사는 회원님이 위탁하신 네이버 쇼핑의 운영을 위해 회원님의 정보에 접근할 수 있습니다.<br>- CPA데이터 수집동의는 선택사항이므로 동의여부와 상관없이 서비스등록이 가능합니다.                                                                                                    |   |                               |
| 네이버 쇼핑 이용약란(필수)                                                                                                    |   |                               |
| 제 1 조 (목적)<br>이 약관은 네이버 주식회사(이하 "회사"라 함)가 운영하는 인터넷 사이트 네이버(http://www.naver.com: 이하 "네이버"라 함)의 네이버 쇼핑(http://shopping.naver.com: 이하 "네이버 쇼핑"이라 함)에 광고 계<br>재 요청자(이하 "광고주"라 함)의 요청에 따라 광고주가 판매하는 재화 또는 용역(이하, "상품"이라 함)의 광고를 계재함에 있어 "회사"와 "광고주" 간의 권리, 의무 및 핵임사항을 규정함을 목적으로 합니다.                                                                                                    |   |                               |
| 제 2 조 (정의)<br>①"서비스"란 회사가 네이버 또는 네이버 쇼핑에 광고주의 상품 또는 사이버몰(본 조 제3함의 스토어팜 판매자가 운영하는 스토어팜몰을 포함하며 이하 "사이버몰"이라 함)을 광고하는 문자, 이미지(Banner), 상<br>품 DB 등을 게재하고 이용자가 이를 쉽게 이용할 수 있도록 URL Linkage를 제공하는 것을 말합니다. 회사는 이용자가 서비스를 물하여 광고주의 사이버몰로 이동할 수 있는 기능만을 제공합니다.<br>②"광고주"란 본 약관에 따라 회사로부터 서비스를 제공 받는 사업자를 말합니다. 회사는 광고주가 적법한 사업자인지 여부를 확인하기 위하여 등 정자료의 제공을 요구할 수 있습니다.<br>③"스토어팤 판매자"란 회사가 운영하는 스토어팤 서비스의 판매자 이용약관에 통의하고 스토어파에 입적하여 상품을 판매하는 자를 말합니다.                                                 |   |                               |
| □ 이용약관에 동의합니다.                                                                                                    |   |                               |
| 개인정보 수집 및 미용에 대한 안내(플수)                                                                                                    |   |                               |
| 내이버 주식회사(이하 '회사'라 합)는 이용자의 개인정보를 중요시하며, '정보통신망 이용속진 및 정보보호 등에 관한 법률', 개인정보 보호법 등 관계법령에 의거하여 개인정보를 관리 및 보호하고 있습니다.<br>회사의 네이버 쇼핑 '쇼핑파트너존'서비스에서는 개인정보의 수집, 이용 등 처리에 있어 아래의 사항을 정보주체에게 안내합니다.<br>정보주체는 개인정보의 수집 및 이용 동의를 거부할 권리가 있으나 본 동의는 서비스 제공을 위한 최소한의 개인정보 수집으로서 거부하실 경우, 서비스 이용이 불가능합니다.<br>1. 개인정보의 수집 •이용목적<br>회사는 수집한 개인정보를 다음의 목적을 위해 이용합니다.<br>7. 서비스 제공에 관한 계약 이행 및 서비스 제공에 따른 요금정산<br>- 컨텐츠 제공, 물품배송 또는 청구서 등 발송, 본인인증, 구매 및 요금 결제, 요금추심, 판매자와 이용자간 거래의 원활한 진행<br>나, 회원과리 및 부정이용방지 |   |                               |

## 기업정보

기업정보가 노출되는 기준 안내

#### 기업정보

#### 네이버에서 기업명으로 검색시 노출되 1 는 기업 정보 영역입니다. 노출 영역 안내 기업 정보는 '업체 등록'만으로 노출되지 않으며, 네이버가 'NICE 기업정보' 데이 터를 참조하여 자동으로 노출합니다. 안전대출 119머니 www.119-money.com 기업 정보 영역에 노출되는 기업 정보는 초간편 안전대출, 최대8천까지 무방문 당일대출! 모든절차 30분완료 네이버 DB의 정보가 아닌, NICE의 정보 주택담보대출 모기지맵 www.momap.co.kr 를 발췌하는 것이므로 임의로 등록 및 고객에게 맞춰가는 똑똑한 금리비교,안전한대출, 빠른 1:1 상담! 관리가 불가합니다. <u>더보기</u> 🗇 1 안전대부 www.aj-safe.co.kr 여신금융 등 그외 기타 여신금융업체 기업명 (주)안전대부 기업구분 중소기업 대표자 김윤종 설립일 2012년 1월 4일 매출액 285억 5,365만 (2017,12, GAAP 개별) 종업원 101명 (2017, 12, ) 평균연봉 3,000만원 미만 (2018,2,) 전화 1588-2961 본사 서울특별시 마포구 양화로 165 상진빌딩 7,8층 길찾기 씨밀레아파트 여자고등학교 7 K 홍대입구역 0n 창서초등학교 서교동대우 미래사랑아파트 19 â 촌성결교회 NAVER D NICE 기업정보 더보기 🚺 정보오류 수정요청 웹사이트 도움말 (주)**안전대부** http://www.aj-safe.co.kr/ 👻 대출안내 · 고객센터 · 회사소개 · 채용정보 · Q&A게시판 · 대출계산기 한국대부금융협회 '대부금융 이용자 설문조사'실시 안내 및 협조요청 안내… 2017-11-15 보이스피상 피해예 방 카드뉴스... 전국대부업체 조회하기 개인정보처리(취급)방침 이용약관 신용정보활용체제 채권추심업무절 차 불법채권추심대응요령...

| 노축 기주 안내 (1/2) |                                                                                                    | 1 | 네이버 검색 결과에 노출되는 기업 정보<br>는 NICE 기업정보의 데이터를 참조합니<br>다. |
|----------------|----------------------------------------------------------------------------------------------------|---|-------------------------------------------------------|
|                | 1. 상장기업                                                                                                    |   | NICE 기업정보에 등록된 기업 중 좌측<br>화면과 같은 조건에 부합해야 네이버 검       |
|                | - 코스피, 코스닥, 코넥스 상장 기업 대상<br>- 단, 종업원수가 극히 적으며 인수목적, 프로젝트성 투자회사의 경우 노출 대상에서 제외                                                                                                    |   | 색 노출에 반영됩니다.                                          |
|                | 2. 외감기업                                                                                                    |   |                                                       |
|                | - ' <u>외부감사에 관한 법률</u> '에 기반해 외부회계감사를 받는 상법상의 주식회사<br>- 자산총액 120억 이상 또는 70억원 이상이면서 종업원수 300명 이상으로 규모가 큰 기업<br>- 금융감독원 전자공시 시스템 (http://m.dart.fss.or.kr/)에서 최근 공시정보 조회가 가능한 기업<br>(참고 : 기획재정부 <u>외감법인 용어 설명</u> ) |   |                                                       |
|                | 3. 혁신형 중소기업, 벤쳐기업                                                                                                    |   |                                                       |
|                | - 중소기업기술혁신촉진법에 의한 ' <u>경영혁신형 중소기업 : 메인비즈', '기술혁신형 중소기</u><br><u>업 : 미노비즈</u> ' 인증 기업<br>- 벤처기업육성에관한특별조치법에 의한 ' <u>벤처기업</u> ' 인증 기업                                                                                |   |                                                       |
|                | 4. 고용노동부 강소기업                                                                                                    |   |                                                       |
|                | 고용노동부에서 선정한 강소기업 (고용유지율 및 신용등급이 높으며 임금체불이 없는 우수 중<br>소기업)                                                                                                    |   |                                                       |
|                | 5. 상호출자제한기업집단 소속회사                                                                                                    |   |                                                       |
|                | 독점규제 및 공정거래에 관한 법률에 따라<br>공정거래위원회에서 지정한 상호출자제한기업집단에 속하는 회사( <del>공정위 보도자료</del> )                                                                                                    |   |                                                       |
|                | 6. 공기업, 준정부기관                                                                                                    |   |                                                       |
|                | <u>공공기관 경영정보 공개시스템(ALIO)</u> 에서 공공기관으로 지정된 기관<br>( <u>2017년 기준 기획재정부 지정 리스트</u> )                                                                                                    |   |                                                       |
|                | - 공기업(시장형/준시장형)<br>- 준정부기관(기금관리형/위탁집행형) : 단, '~묘양원', '~병원' 제외                                                                                                    |   |                                                       |
|                | 7. 그 밖에 최근 재무정보 제공 가능한 법인기업                                                                                                    |   |                                                       |
|                | 최근 2년 내 결산 매출액 등의 재무정보 제공이 가능한 국내 법인기업<br>(재무정보 제공처 : NICE평가정보)                                                                                                    |   |                                                       |
|                |                                                                                                    |   |                                                       |

https://help.naver.com/support/contents/contents.nhn?serviceNo=19637&categoryNo=18149&lang=ko

| 기업정보                                                                                                    |   |                                               |
|----------------------------------------------------------------------------------------------------|---|-----------------------------------------------|
| · · · · · · · · · · · · · · · · · · ·                                                                                                    | 1 | 기업의 유형과 상장 여부를 NICE 기업정<br>보 홈페이지에서 확인 가능합니다. |
| · 도굴 기군 안내                                                                                                    |   |                                               |
|                                                                                                    |   |                                               |
|                                                                                                    |   |                                               |
| NICE B(Zinfo                                                                                                    |   |                                               |
| 국내     해외       기업명, 사업자번호, 법인번호 또는 주식쿄드를 입력하세요     NICE  기업정보 기업정보 기업정보 가입자번호, 법인번호 또는 주식.                                                                                                    |   |                                               |
| 검색결과                                                                                                    |   |                                               |
|                                                                                                    |   |                                               |
| 정 성상 1 2 1 1 1 1   1 개인 응 공기관 비 비영리법인 신 실법인 1 1                                                                                                    |   |                                               |
| NICE평가정보(위) NICE평가정보(위) 비법적근거 : 이메일무단수접거부 : 정보이용문의<br>사용시 영물포구 국립대로 개월 4 (40일년동, MICEANA) 대표이사 유명의 14/10/8 동반 21-16-91-150201 70년정<br>고개생된 아이카이나 대신 NICE MICEANA UNICE MISCONATION SERVICE ALL RECEPTION 170년정 |   |                                               |
| (주)안전대부   김윤종                                                                                                    |   |                                               |
| - 🖬 서울 마포구 양화로 165, 7층,8층 🔹 그외 기타 여신금응업                                                                                                    |   |                                               |
| □ 요약기업정보 7,000원 □ 조기경보 5,000원<br>□ 상세기업정보 14,000원 □ 경쟁사비교분석보고서<br>45,000 (20% Off) 36,000원                                                                                                    |   |                                               |
|                                                                                                    |   |                                               |

https://www.nicebizinfo.com

네이버 검색 등록 안내 v.1.0.0

## The End